1. Download the Xurrent app in the Appstore for an Apple device or in the Google Play store for an Android device.

IOS (Link) Android (Link)

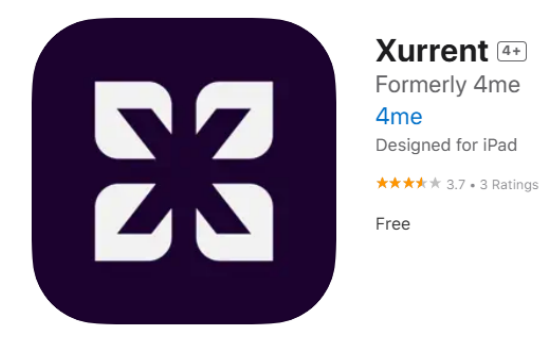

2. After the download you have to fill in the UHasselt URL. Type uhasselt in the textbox and push the "Ga verder" button

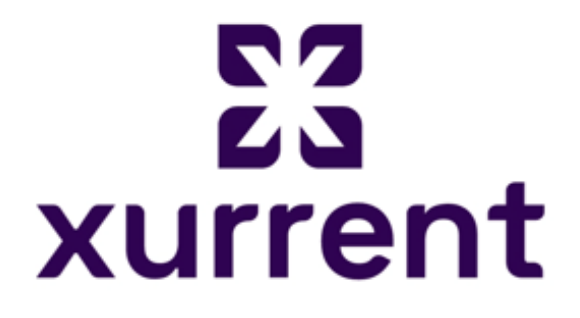

## Voer uw Xurrent account in om te beginnen.

## Account

https:// uhasselt .xurrent.com

**GA VERDER** 

Weet u uw Xurrent-account niet of hebt u er geen? Neem contact op met uw beheerder of ga naar <u>xurrent.com</u> voor meer informatie.

## 3. Allow Notification

This is a personal choice if you want to Allow or Don't Allow notification from the app

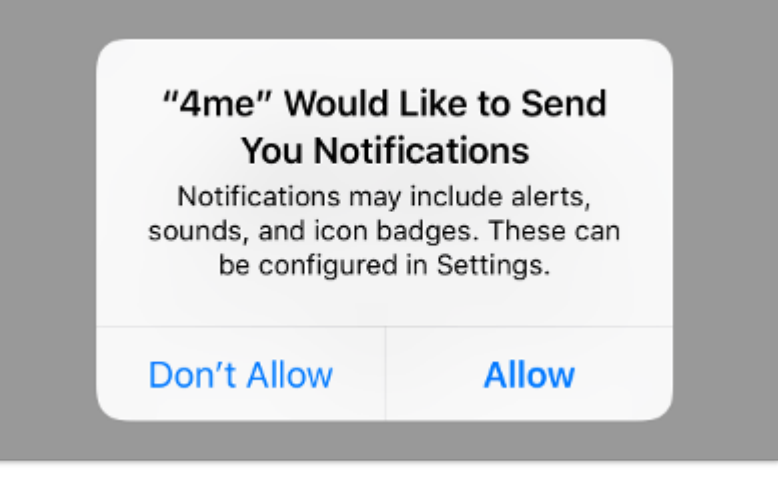

## 4. Login

Fill in your Lucp number and your UHasselt password in the Used-ID and the password textbox and push the "Login" button

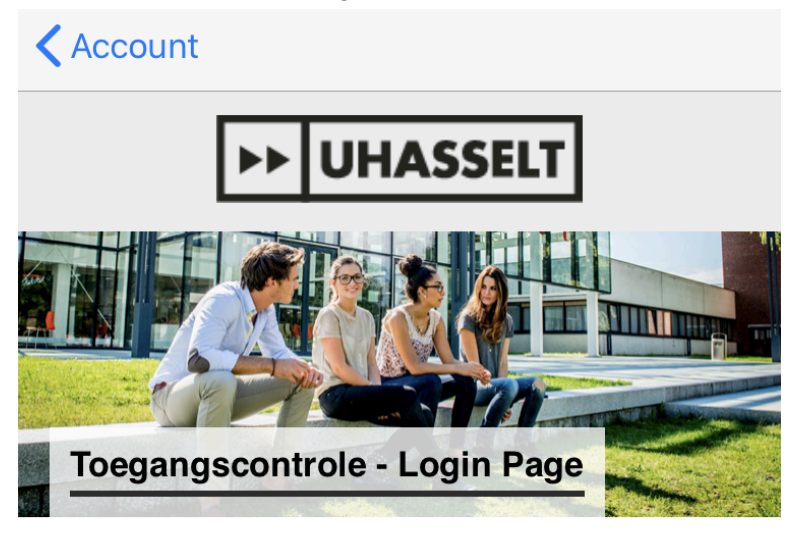

| user-id :                 | LUCP number       |
|---------------------------|-------------------|
| password :                | UHasselt password |
|                           | Login             |
|                           | e-id Login        |
| This is a public computer |                   |

5. The installation and configuration of the app is done. You're able to use the app.